## LX FX Drucker

## Wie installiere ich den Cutter für den LX900e Etikettendrucker?

Zunächst muss der LX900e muss mit dem Cutter per Strom und Datenkabel verbunden sein.

Firmware des LX900e updaten : http://www.primeralabel.com/support/exe/FWLX9001.21(35).exe

PTStatus Monitor Updaten : http://www.primeralabel.com/support/exe/LX900StatusMonitorv1.2.7.exe

Im Status Monitor kann man unter Output Mode / den Cutter einstellen : Folgende Einstellungen sind möglich :

- Do not Present : Der Cutter wird ausgeschaltet, die Etiketten werden nicht vorgeschoben

- Present : Der Cutter wird ausgeschaltet, die Etiketten werden bis zur Abrisskante vorgeschoben
- Cut After No Activity : Der Drucker druckt bis zum letzten Job/Etikett, und schneidet dann.
- Cut every label : Nach jedem Etikett wird geschnitten

Unter Cut Position kann man einstellen, wo das Etikett abgeschnitten wird.

Mehr Informationen unter:

http://www.karley.de/index.php?route=product/product&product\_id=43653&search=cutter+lx900

Und hier finden Sie den Cutter im Shop: <u>https://www.karley.de/Primera\_LX900e\_Cutter?search=lx900%20cutter</u>

Eindeutige ID: #1186 Verfasser: n/a Letzte Änderung: 2013-06-04 13:27